## Acer FP855

## LCD-Farbmonitor

18.1" (45.9cm) LCD-Bildschirmgröße

## Deutsch

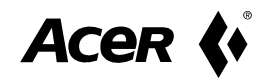

### Installation des Monitors

# 1

Dieser Monitor ist mit einer AutoErkennung-Stromversorgung für den Spannungsbereich 100~240V AC, 50~60Hz ausgerüstet.

- 1. Stellen Sie sicher, dass Die Stromversorgung des Systems ausgeschaltet ist.
- 2. Verbinden Sie das Signalkabel mit dem Signalanschluss auf der Rückseite des PCs.
- 3. Verbinden Sie das Netzanschlusskabel mit dem Monitor.
- 4. Stecken Sie das andere Ende des Netzanschlusskabels in die Netzsteckdose ein.
- 5. Schalten Sie den Computer und monitor an.

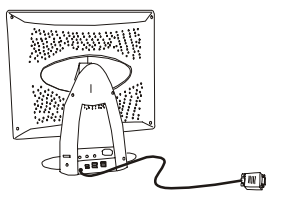

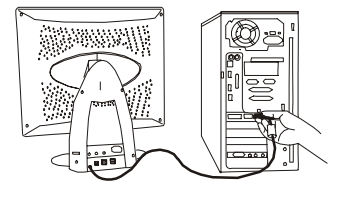

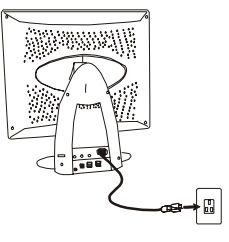

#### Verbindung des Mikrofons

Sie können nach der Verbindung des Mikrofons Audio-Dateiein mit Aufnahmeprogrammen aufnehmen oder bearbeiten.

- 1. Schalten Sie die Stromversorgung des Systems aus.
- 2. Verbinden Sie ein Ende des Audiokabels mit dem MIC IN-Anschluss auf der Rückseite des Computers und das andere Ende mit dem Mikrofonanschluss.
- 3. Schalten Sie den Computer und Monitor an.

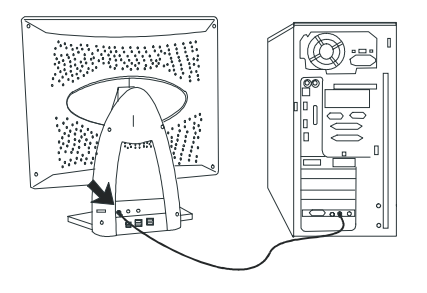

Sie müssen bei Aufnahme nicht zu nah an das Mikrofon gehen. Bleiben Sie in der üblichen Bedienungsposition, um eine perfekte Aufnahmeleistung zu erzielen.

#### Verbindung des Lautsprechers

Dieses Modell ist mit eingebauten Lautsprechern ausgerüstet. Sie können nach der Verbindung der Lautsprecher die Musik mühelos genießen.

- 1. Schalten Sie die Stromversorgung des Systems aus.
- Verbinden Sie ein Ende des Audiokabels mit dem Anschluss Ihrer Audiokarte auf der Rückseite des Computers und das andere Ende mit dem Speakeranschluss auf der Rückseite des Monitors.

2

3. Schalten Sie den Computer und Monitor an.

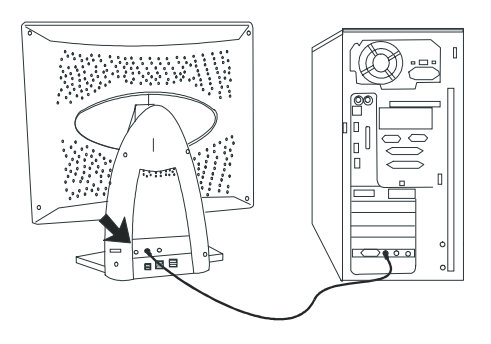

Verwenden Sie zur Einstellung der Lautstärke den Lautstärkeregler auf der rechten Seite Ihres Monitors.

#### Verbindung des Kopfhörers

Sie müssen bloß den Stecker in die Kopfhörerbuchse einstecken, um die Audio-Unterhaltung genießen zu können.

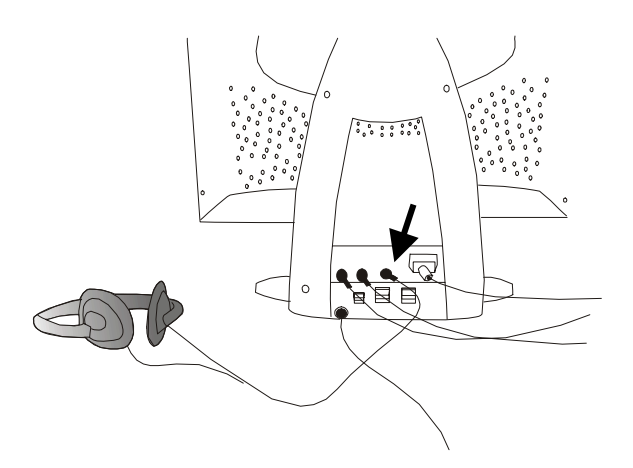

#### Verbindung der USB-Geräte

Dank seiner USB-Kompatibilität können Sie alle USB-kompatiblen Geräte mit dem Universalanschluss verbinden. Bis zu vier Geräte können mit den USB-Anschlüssen verbunden werden.

- 1. Schalten Sie die Stromversorgung des Systems aus.
- 2. Verbinden Sie das USB-Kabel mit dem Computer und den USB-Anschluss auf der Rückseite des Monitors.
- 3. Verwenden Sie die mit anderern Peripheriegeräten mitgelieferten USB-Kabel, um die Verbindung zwischen den USB-Anschlüssen und Ihren Peripheriegeräten aufzubauen.
- 4. Schalten Sie den Computer und Monitor an.

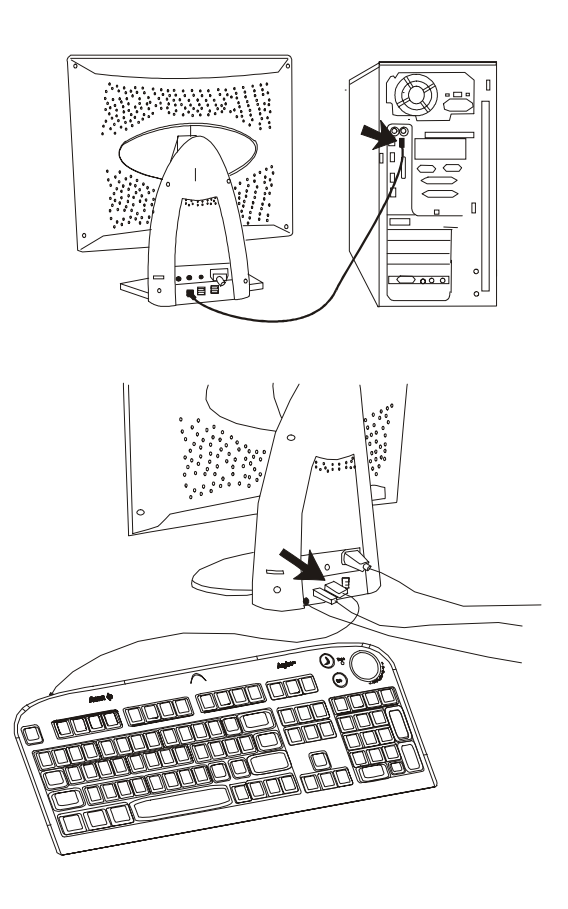

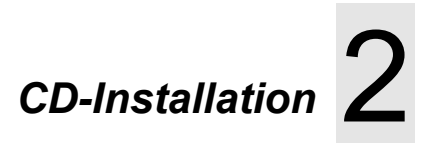

Das System führt die Datei "monitor.htm" automatisch aus, wenn Sie die CD-ROM in Ihr CD-ROM-Laufwerk einlegen. Wenn Sie diese Datei nicht durch die Autostartfunktion von Windows lesen können, dann öffnen Sie bitte "monitor.htm" in Ihrem Web-Browser oder klicken doppelt auf die "monitor.htm"-Datei.

- Diese CD-ROM stellt Ihnen eine englische Version des Microsoft Internet Explorers 5.0 zur Verfügung, falls Sie keinen Web-Browser wie z.B. Microsoft Internet Explorer oder Netscape Navigator haben.(Microsoft Internet Explorer ist ein Produkt von Microsoft Corp.. Alle Rechte vorbehalten.)
- Chreiben Sie uns bei Fragen per E-Mail: apidisplaycsd@api.com.tw

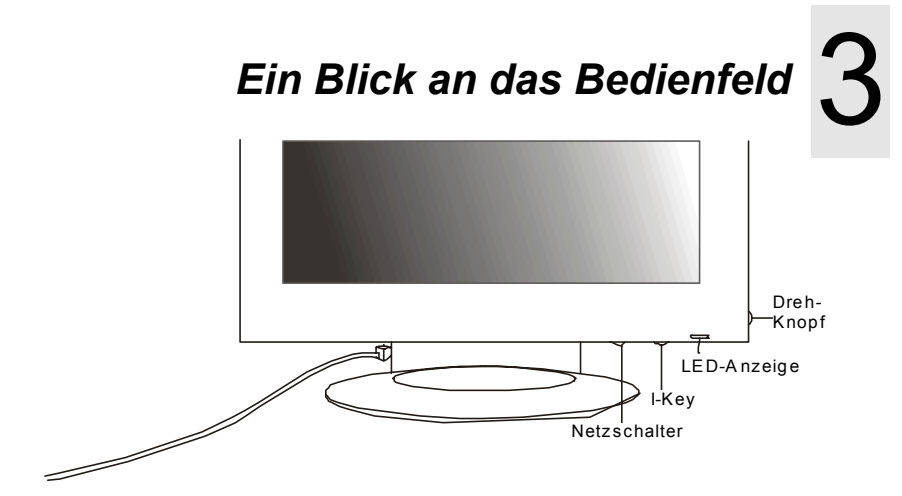

Netzschalter: Schaltet den Strom ein oder aus.

I-Key-Taste: Intelligente Taste zur AutoEinstellung der Farbtemperatur,

vertikale Position, Phase, horizontale Position und Pixel Clock.

Drehknopf: Drehen und drücken Sie ihn zur OSD-Einstellung.

Lautstärkeregler: Drehen Sie ihn zur Einstellung der Lautstärke.

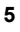

| Anzeigeeingangsdaten |             |           |              |           | Multi-         |
|----------------------|-------------|-----------|--------------|-----------|----------------|
| Auflösung            | Horizontale | Vertikale | Bildpunkt-   | Vermerk   | Tatsächliche   |
| j                    | Frequenz    | Frequenz  | Taktfrequenz |           | Anzeige-       |
|                      | (Khz)       | (Hz)      | (MHz)        |           | Auflösung      |
| 640 x 350            | 31,47       | 70,08     | 25,17        | DOS       |                |
| 640 x 350            | 37,86       | 85,10     | 31,50        | VESA      |                |
| 640 x 400            | 31,47       | 70,08     | 28,32        | DOS       |                |
| 720 x 400            | 37,93       | 85,00     | 35,50        | VESA      |                |
| 640 x 480            | 35,00       | 67,00     | 30,24        | Macintosh |                |
| 640 x 480            | 31,47       | 60,00     | 25,18        | DOS       |                |
| 640 x 480            | 37,86       | 72,80     | 31,50        | VESA      |                |
| 640 x 480            | 37,50       | 75,00     | 31,50        | VESA      |                |
| 640 x 480            | 43,27       | 85,00     | 36,00        | VESA      | . <i>.</i>     |
| 800 x 600            | 35,16       | 56,25     | 36,00        | VESA      | Vollbildschirm |
| 800 x 600            | 37,88       | 60,32     | 40,00        | VESA      | 1280 X 1024    |
| 800 x 600            | 48,08       | 72,19     | 50,00        | VESA      |                |
| 800 x 600            | 46,87       | 75,00     | 49,50        | VESA      |                |
| 800 x 600            | 53,67       | 85,10     | 56,25        | VESA      |                |
| 832 x 624            | 49,72       | 74,55     | 57,29        | Macintosh |                |
| 1024 x 768           | 48,36       | 60,00     | 65,00        | VESA      |                |
| 1024 x 768           | 56,48       | 70,10     | 75,00        | VESA      |                |
| 1024 x 768           | 60,02       | 75,00     | 78,75        | VESA      |                |
| 1024 x 768           | 35,52       | 86,95     | 44,96        | Interlace |                |
| 1024 x 768           | 60,24       | 74,93     | 80,00        | Macintosh |                |
| 1280 x 1024          | 64,00       | 60,00     | 108,00       | VESA      |                |
| 1280 x 1024          | 80,00       | 75,00     | 135.00       | VESA      |                |

## Problembehebung und nützliche Hinweise

#### Problembehebung

Stellen Sie sicher, dass Ihr Monitor richtig installiert ist, wenn Sie beim Verwenden des Produkts Probleme haben.

- ✓ Acer FP855 kann nicht in der Monitor-Liste in Windows 95<sup>®</sup> oder Windows 98<sup>®</sup> gefunden werden.
  - Sie müssen die Setu-Information von Windows 95® oder Windows 98® für Ihren Acer FP855 aktualisieren. Sie können die Update-Datei von der folgenden Web-Site herunterladen. (http://www.acerperipherals.com.tw/products/md/service/index.htm)
- ✓ Auf dem Bildschirm erscheint kein Bild.

Überprüfen Sie:

- Stromspar-Modus. Zum Deaktivieren dieses Moduses drücken Sie eine beliebige Taste oder bewegen Sie die Maus.
- □ Signalkabelanschlusspole. Nehmen Sie bitte Kontakt mit Ihrer Einkaufstelle auf, wenn Pole verbogen sind oder fehlen.
- ✓ Das Bild ist nicht stabil.

Überprüfen Sie:

- Signalkabelanschlusspole. Nehmen sie bitte Kontakt mit Ihrer Einkaufstelle auf, wenn Pole verbogen sind oder fehlen.
- Grafikkarte. Überprüfen Sie, ob die Einstellungen richtig sind.

- Abtastfrequenz. Ändern Sie die Einstellungen Ihrer Grafikkarte in zulässige Werte.
- ✓ Zeichen erscheinen zu dunkel oder zu hell.
  - Regeln Sie die jeweiligen Einstellungen nach.
- ✓ Die Lautsprecher funktionieren nicht.
  Überprüfen Sie:

- Audiokabel. Überprüfen Sie, ob das Audiokabel mit dem "LINE-OUT"-Anschluss des PCs und dem Lautsprecheranschluss des Monitors verbunden ist.
- Lautstärkeregler. Stellen Sie sicher, dass der Lautstärkeregler auf der Rückseite des Monitorständers auf eine passende Lautstärke gestellt ist.
- ✓ Das Mikrofon funktioniert nicht.

Überprüfen Sie:

- Audiokabel. Überprüfen Sie, ob das Audiokabel mit dem "LINE-IN"-Anschluss des PCs und dem Mikrofonanschluss des Monitors verbunden ist.
- ✓ Die Lautsprecher rauschen während des Verwendens des Mikrofons.
  - □ Stellen Sie die Mikrofon-Option der Lautstärkeregler in Windows 95® oder Windows 98® auf "Ton aus".

Bitte folgen Sie zur Einstellung den folgenden Schritten:

- 1. Klicken Sie doppelt auf das Lautsprecher-Symbol auf dem Desktop von Windows 95<sup>®</sup> oder Windows 98<sup>®</sup>.
- 2. Stellen Sie die Mikrofon-Option in dem Lautstärkeregler-Fenster auf "Ton aus".
- i-Taste funktioniert nicht richtig und die Meldung "unsupported" (nicht unterstützt ) wird angezeigt.
  - Bei einigen Vollbildtypen funktioniert die i-Taste nicht richtig und die OSD-Meldung "unsupported" (nicht unterstützt) wird eingeblendet. In einem derartigen Fall müssen Sie Ihren Bildschirm eher mit dem Schwungrad als mit der i-Taste einstellen.
- Die Töne der Lautsprecher sind verzerrt und der Bildschirm blinkt, wenn die Lautsprecher verwendet werden.
  - Überprüfen Sie, ob das Audiokabel an den Audioausgang ("Line Out")-Anschluss statt den Lautsprecherausgang ("Speak Out")-Anschluss angeschlossen ist.

#### Benötigen Sie weitere Unterstützung?

Wenn Ihre Probleme mit Hilfe dieser Bedienungsanleitung nicht beseitigt werden können, dann nehmen Sie bitte Kontakt mit Ihrer Einkaufstelle auf, oder schreiben Sie uns per Email: <u>APIDisplayCSD@api.com.tw</u>